## Creating Custom Lists in TMG

by Ernest Wiltshire Ottawa TMG Users Group Saturday 9th March 2013

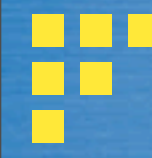

 This method of creating custom lists within a TMG data base is based on one developed by Terry Reigel.

 The TMG lists can then be automatically displayed within any website generated by Second Site.

 The Notable Persons feature in Second Site can also be used to create lists within Second Site itself, rather than in TMG, but this method seems less flexible.

#### The SS User Item feature allows one to create a list within SS only

| Edit Custom Page                                                                               |                |                       |
|------------------------------------------------------------------------------------------------|----------------|-----------------------|
| Link                                                                                           |                | Content               |
|                                                                                                | 🔽 Enabled      | Main <u>C</u> ontent: |
| <u>⊤</u> itle:                                                                                 | Notable People |                       |
| <u>F</u> ilename:                                                                              | ui09           |                       |
| <u>M</u> enu:                                                                                  | MenuBar 🔹      |                       |
| <u>B</u> utton Image:                                                                          | none           |                       |
| <u>P</u> ageSet:                                                                               | List Pages 🔹   |                       |
| Page Options<br>Description<br>Head Tags<br>Header<br>Extra Sidebar<br>Extra Content<br>Footer |                |                       |
|                                                                                                | <u></u>        | .OK Cancel            |

In essence this means adding a separate link for each individual, adequate for a very brief list, but not for anything lengthy.

| Edit Person Link                   |  |
|------------------------------------|--|
| Enabled                            |  |
| Name: kput name here and ID below> |  |
| TMG ID:                            |  |
| Page Section: Content              |  |
| ,                                  |  |
|                                    |  |
|                                    |  |
|                                    |  |
| Description:                       |  |
|                                    |  |
|                                    |  |
|                                    |  |
| OK Cancel                          |  |

My preference is therefore to create the lists within the TMG data base itself, which gives one complete freedom to organize the lists as one wishes. e.g. in alphabetical order, by date etc.
 There is no limit to the number of lists

that one can create.

The first step is to add a fictitious "Person" to one's data base. In this example, I wished to create a list of exotic British expatriates resident in the West Indies, several of whom I knew as a child. I chose to use the name CARIBEXPATBRITONS

### The fictional person or persons will then appear in the TMG picklist. (Enter the name in the Surname field) The Expats are 1 of 7 such lists in my data base.

| 圖 Simple Picklist (153799 names)          |           |             |              |           | _ 0       |          |
|-------------------------------------------|-----------|-------------|--------------|-----------|-----------|----------|
| Data Set : All data sets                  |           |             | -            |           |           |          |
| Sort by : Surname, Given name, Birth date |           |             | -            |           |           |          |
| Search :                                  | A         |             |              |           |           |          |
| PrimName of person                        | Person ID | Birth       | Death        | Father ID | Mother ID | <b>—</b> |
| * CAREY, Hubert Miller                    | 88858     | 01 Dec 1863 | 26 Jan 1937  | 88848     | 88849     | Γ        |
| * CAREY, Mary Agnes                       | 676       | circa 1855? |              | 0         | 0         | Γ        |
| * CAREY, Philip (Sir)                     | 67852     |             |              | 0         | 0         | Γ        |
| * CAREY, Reginald William Cyril           | 88847     | 08 Nov 1868 | 24 Nov 1889  | 88848     | 88849     | Ŀ        |
| * CAREY, Robert 1st Earl of Monmouth      | 74465     | 1560        | 12 Apr 1639  | 70799     | 74470     | T        |
| * CAREY, Thomas                           | 74464     | after 1594  |              | 74465     | 74466     | T        |
| * CAREY, William Esq.                     | 70269     | 1500        | 1528         | 70801     | 70802     | T        |
| * CARGILL, Lucy Maude                     | 348343    | 1859        | Dec 1948     | 0         | 0         | T        |
| * CARIBAUTHORS,                           | 313958    |             | -            | 0         | 0         | 1        |
| * CARIBCLERICS,                           | 313414    |             |              | 0         | 0         | T        |
| * CARIBCRICKETERS,                        | 314044    |             |              | 0         | 0         | T        |
| <ul> <li>CARIBEMINENTBAJANS,</li> </ul>   | 313413    |             |              | 0         | 0         | T        |
| * CARIBEXPATBRITONS,                      | 313482    |             |              | 0         | 0         | T        |
| * CARIBSTATESMEN,                         | 313415    |             |              | 0         | 0         | T        |
| * CARIBTITLED,                            | 313416    |             |              | 0         | 0         | T        |
| * CARIGE, Atanasia                        | 309452    |             |              | 309453    | 309454    | T        |
| * CARIGE, Ellen Gaskin (Mrs. Burkitt)     | 317332    | 27 Sep 1840 | rca <u> </u> | 67239     | 20726     |          |
| Filter                                    |           | Se          | lect         | Cancel    | Help      |          |

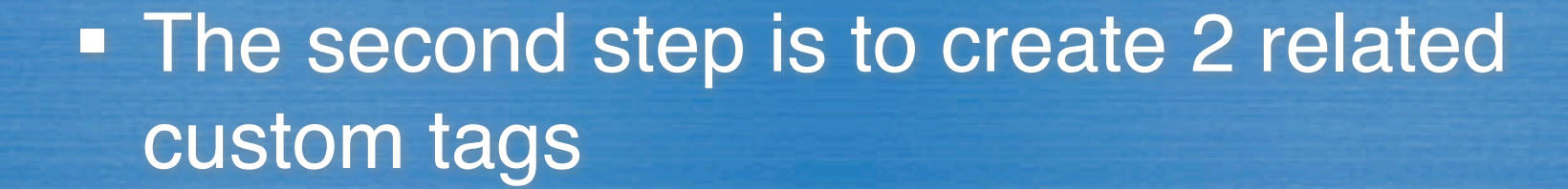

The "Name" tagThe "Header" tag

#### The "Name" tag MUST have the Roles as shown below

| 🖽 Tag Type D       | efinition      |               |                                                 |
|--------------------|----------------|---------------|-------------------------------------------------|
| La                 | ibel: CaribEx  | patBritonsNam | Language : English (UK)                         |
| G                  | General        |               | Roles and Sentences Other                       |
| Role :             | cipal<br>Iess  |               | Rebuild all sentences Male sentence structure : |
| ✓ ✓ Inde<br>✓ Pers | exEntry<br>Ion |               | ×<br>•                                          |
|                    |                |               | Female sentence structure (if different) :      |
|                    |                |               | This role is appropriate for : Sex : Any        |
| New                | Edit           | Delete        | Minimum age : Any 🔽                             |
| Enable             | Disable        | Сору          | Maximum age : Any                               |
|                    |                |               | OK Cancel Help                                  |

N.B. For the Name tag it is essential to enter the sentence code exactly as shown below! The Witness Sentence may be entered but does not appear to be essential and can be left blank.

| Biography<br>Carib Author Header                  | Filter :         | Other event                                                                                       | -                | Add       |
|---------------------------------------------------|------------------|---------------------------------------------------------------------------------------------------|------------------|-----------|
| CaribAuthorName                                   | Type :           | Custom                                                                                            |                  | Edit      |
| CaribClericHeader                                 | Tag Group :      | Other event                                                                                       |                  | - 1 -     |
| LaribCricketHeader                                |                  |                                                                                                   |                  | Delete    |
| CaribCricketName                                  | Abbreviation :   | exp.                                                                                              |                  | Сору      |
| CaribEminentHeader                                | GEDCOM :         | EVEN                                                                                              |                  | Translata |
| CaribEminentName<br>CaribExpatBritonsHe           | Default Style :  | U.S. Standard Place                                                                               |                  | iransiate |
| CaribExpatBritonsNam                              |                  | ,                                                                                                 |                  | Import    |
| CaribStatesmenHeader<br>CaribStatesmenName        |                  |                                                                                                   |                  | Export    |
| CaribTitledHeader<br>CaribTitledName              | Sentence :       |                                                                                                   |                  |           |
| Census<br>Children<br>E-Mail<br>E-mail            | [:CR:][:CR:][ITA | L:]Assign Roles to the [PO]                                                                       | Index Tag!![:ITA | L]<[M0]>  |
| Emigration                                        | Witness Sentence |                                                                                                   |                  |           |
| Employment<br>Father<br>Graduation<br>Immigration | [W] witnessed th | e New Tag of [P] <and [po<="" td=""><td>]&gt; &lt;[D]&gt; &lt;[L]&gt;</td><td><u> </u></td></and> | ]> <[D]> <[L]>   | <u> </u>  |
| Show I DS too typos                               |                  |                                                                                                   |                  | *         |
| Show LDS tag types                                |                  |                                                                                                   |                  |           |

#### The "Header" tag MUST have the roles as shown below:

| 🔳 Tag Type D | efinition       |             |                            |                   |                 | _ <b>_</b> × |
|--------------|-----------------|-------------|----------------------------|-------------------|-----------------|--------------|
| La           | ibel : CaribExp | atBritonsHe | Language : E               | nglish (UK) 👤     | Active          |              |
| G            | General         |             | Roles and Sentences        |                   | Other           |              |
| Role :       | cipal<br>ness   | _           | Male sentence structure :  | Rebuil            | d all sentences |              |
|              |                 |             |                            | 05 #ff1) -        |                 | *<br>*       |
|              |                 |             |                            | e (in dimenency : |                 | *<br>*       |
|              |                 |             | This role is appropriate f | or: Sex:          | Any             | -            |
| New          | Edit            | Delete      |                            | Minimum age :     | Any             | ·            |
| Enable       | Disable         | Сору        |                            | Maximum age :     | Any             |              |
|              |                 |             | ОК                         | Cance             | I He            | lp           |

### The "Header" sentence code should be as shown below

| 1 binz imported on 15 MAR 200                                                                                  | 120.21.30 |                | Select                                                                                     |                  | Acti      |
|----------------------------------------------------------------------------------------------------|-----------|----------------|--------------------------------------------------------------------------------------------|------------------|-----------|
| Adoption                                                                                                    |           | Filter :       | Other event                                                                                | -                | Add       |
| Appointed                                                                                                    |           | Type :         | Custom                                                                                     |                  | Edit      |
| Associatn<br>Author                                                                                            |           | Tag Group :    | Other event                                                                                |                  | Delete    |
| BIOGRAPHY<br>Biography                                                                                         | 4         | bbreviation :  | exp.                                                                                       |                  | Сору      |
| CaribAuthorHeader                                                                                              |           | GEDCOM :       | EVEN                                                                                       |                  | Translate |
| CaribClericHeader                                                                                              | C         | efault Style : | U.S. Standard Place                                                                        |                  | Import    |
| CaribCiericName<br>CaribCricketHeader                                                                          |           |                |                                                                                            | -                | Evport    |
| CaribCricketName<br>CaribEminentHeader                                                                         |           |                |                                                                                            |                  | Export    |
| CaribEminentName                                                                                               | Sen       | tence :        |                                                                                            |                  |           |
| CaribExpatBritonsHe<br>CaribExpatBritonsNam<br>CaribStatesmenHeader<br>CaribStatesmenName<br>CaribTitledHeader | [:0       | R:][:CR:][:CR  | ::][BOLD:]<[M]>[:BOLD]                                                                     |                  |           |
| CaribTitledName                                                                                                | With      | ness Sentence  | 21                                                                                         |                  |           |
| Census<br>Children<br>E-Mail<br>E-mail                                                                         | • [W      | witnessed th   | e New Tag of [P] <and [<="" td=""><td>PO]&gt; &lt;[D]&gt; &lt;[L]&gt;</td><td>•</td></and> | PO]> <[D]> <[L]> | •         |
| Show LDS tag types                                                                                             |           |                |                                                                                            |                  | -         |

#### The custom tags will now appear in the Tag Type List:

| 1 Bim 2 imported on 15 MAR 2004 20:21:38       selected: 102       Active         BirthStill       Imported on 15 MAR 2004 20:21:38       Add       Edit         Burial (^U)       Type:       Standard       Edit       Edit         CaribAuthorHeader       Tag Group:       Address       Delete       Add         CaribClericHeader       CaribCricKetHeader       Abbreviation:       add.       Copy       Translate         CaribCricKetHeader       CaribCricKetName       Default Style:       Use Data Set default style       Import         CaribCricKetName       CaribCricKetName       CaribCricKetName       Export       Sentence :         CaribStatesmenName       CaribStatesmenName       CaribStatesmenName       Export       Sentence :         CaribStateStatesmenName       Child-Ado       Witness Sentence :           Child-Ado       Vitess Sentence :             Child-Site                Show LDS tag types       Show deactivated tag types <t< th=""><th>🗐 Tag Type List</th><th></th><th>_ 🗆 🗙</th></t<>             | 🗐 Tag Type List                                                          |                                                                                                    | _ 🗆 🗙     |
|----------------------------------------------------------------------------------------------------|--------------------------------------------------------------------------|----------------------------------------------------------------------------------------------------|-----------|
| BirthIlleg       Add         BirthStill       Type:         Burial (^U)       Type:         CaribAuthorName       Tag Group:         Add       Edit         CaribAuthorName       Address         CaribClericHeader       Address         CaribClericHeader       ADDR         CaribCricketName       Copy         CaribCricketName       CaribCricketName         CaribErninentHeader       Default Style:         CaribExpatBritonsNem       Export         CaribStatesmenHeader       Sentence:         CaribStatesmenName          CaribStatesmenName       Sentence:         CaribStatesmenName          CaribStatesmenName       Sentence :         CaribStatesmenName          CaribStatesmenName          CaribStatesmenName          CaribStatesmenName          CaribTitidName          Child-Ado          Child-Sod          Child-Sod          Child-Ste          Child-Ste          Child-Ste          Show UDS tag types                                                                                                    | 1 Bim2 imported on 15 MAR 2004 20:21:3                                   | 8 selected: 102                                                                                                    | Active    |
| Burial (^U)       Type:       Standard       Edit         CaribAuthorHeader       Tag Group:       Address       Delete         CaribClericHeader       CaribCricketHeader       Copy         CaribCricketHeader       GEDCOM:       ADDR       Translate         CaribExintentHeader       Default Style:       Use Data Set default style       Import         CaribExpatBritonsHe       CaribExpatBritonsHe       Export       Export         CaribStatesmenName       Sentence:           CaribStatesmenName       CaribTitdedHeader           CaribStatesmenName       Sentence :           CaribGrid-Ado       Witness Sentence :           Child-Asio             Child-Ste              Child-Ste               Child-Ste                CaribExpatBritonsNam <td< th=""><th>BirthIlleg 🗾</th><th>Filter : All groups</th><th>Add</th></td<>                                                                                                    | BirthIlleg 🗾                                                             | Filter : All groups                                                                                                    | Add       |
| CaribAuthorName       Tag Group:       Address       Delete         CaribClericHeader       Abbreviation:       add.       Copy         CaribCricketHeader       CaribCricketName       Default Style:       Use Data Set default style       Import         CaribExpatBritonsHe       CaribExpatBritonsHe       Import       Export         CaribExpatBritonsNam       Sentence :           CaribExpatBritonsNam       Sentence :           CaribTitledHeader            CaribTitledHeader            CaribTitledHeader            CaribTitledHeader            CaribTitledHeader            CaribTitledHeader            CaribTitledHeader             Child-Ado              Child-Bio               Child-Ste                Child-Ste                                                                                                    | Burial (^U)<br>CaribAuthorHeader                                         | Type : Standard                                                                                                    | Edit      |
| CaribCleridName   CaribCricketHeader   CaribCricketHeader   CaribEninentHeader   CaribEninentHeader   CaribExpatBritonsHe   CaribStatesmenHeader   CaribStatesmenHeader   CaribStatesmenHeader   CaribTitledHeader   CaribTitledHeader   CaribTitledHeader   CaribTitledName   CaribTitledName   Child-Ste   Child-Ste   Child-Ste   Children | CaribAuthorName                                                          | Tag Group : Address                                                                                                    | Delete    |
| CaribCricketName   CaribEminentHeader   CaribEminentName   CaribExpatBritonsNe   CaribStatesmenHeader   CaribStatesmenHeader   CaribStatesmenName   CaribTitledHeader   CaribTitledHeader   CaribTitledHeader   CaribTitledName   Census   Child-Ado   Child-Ste   Child-Ste <tr< td=""><td>CaribClericName</td><td>Abbreviation : add.</td><td>Сору</td></tr<>                                                                   | CaribClericName                                                          | Abbreviation : add.                                                                                                    | Сору      |
| CaribEminentHeader   CaribEminentName   CaribExpatBritonsHe   CaribStatesmenHeader   CaribStatesmenName   CaribStatesmenName   CaribTitledHeader   CaribTitledName   Census   Child-Ado   Child-Bio   Child-Fst   Child-God   Child-Ste   Child-Ste   Child-Ste   Child-Ste   Child-Ste   Child-Ste   Child-Ste   Child-Ste   Child-Ste   Child-Ste   Child-Ste   Child-Ste   Child-Ste   Children                                                                                                    | CaribCricketName                                                         | GEDCOM : ADDR                                                                                                    | Translate |
| CaribExpatBritonsHe       Export         CaribExpatBritonsNam       Export         CaribStatesmenHeader       Sentence :         CaribTitledHeader          CaribTitledName          Census       Child-Ado         Child-Ado          Child-Ado          Child-Ado          Child-Ado          Child-God          Child-Ste          Child-Ste          Child-Ste          Children          Show LDS tag types          Show deactivated tag types                                                                                                    | CaribEminentHeader                                                       | Default Style : Use Data Set default style                                                                                          | Import    |
| CaribStatesmenHeader<br>CaribStatesmenName<br>CaribTitledHeader<br>CaribTitledName<br>Census<br>Child-Ado<br>Child-Ado<br>Child-Bio<br>Child-Bio<br>Child-God<br>Child-God<br>Child-Oth<br>Child-Ste<br>Child-Oth<br>Child-Ste<br>Children                                                                                                    | CaribExpatBritonsHe<br>CaribExpatBritonsNam                              |                                                                                                    | Export    |
| CaribTitledHeader<br>CaribTitledName<br>Census<br>Child-Ado<br>Child-Bio<br>Child-Fst<br>Child-God<br>Child-Oth<br>Child-Oth<br>Child-Ste<br>Child-Ste<br>Children<br>Show LDS tag types<br>Show deactivated tag types<br>Close Help                                                                                                    | CaribStatesmenHeader<br>CaribStatesmenName                               | Sentence :                                                                                                    |           |
| Child-Fst<br>Child-God<br>Child-Oth<br>Child-Ste<br>Children  Show LDS tag types Show deactivated tag types Close Help                                                                                                    | CaribTitledHeader<br>CaribTitledName<br>Census<br>Child-Ado<br>Child-Bio | <as [d],="" of=""> [P] <and [po]=""> lived at [L]</and></as>                                                                        | *         |
| Child-Oth<br>Child-Oth<br>Child-Ste<br>Children  Children  Children  Children  Children  Children  Children  Children  Children  Close Help                                                                                                    | Child-Fst                                                                | Witness Sentence :                                                                                                    |           |
| Show LDS tag types Show deactivated tag types Close Help                                                                                                    | Child-Oth<br>Child-Ste<br>Children                                       | <as [d],="" of=""> [W] was living with [P] &lt;<br/>and [PO] &gt; at &lt;[L] &gt; <math display="inline">\ensuremath{P}</math></as> | *         |
| Close Help                                                                                                    | Show LDS tag types                                                       |                                                                                                    |           |
| Close Help                                                                                                    | Show deactivated tag types                                               | ·                                                                                                    |           |
|                                                                                                    |                                                                          | Close                                                                                                    | Help      |

One now goes to the details screen of the person one wishes to add to the custom list, clicks on the Add Tag button, and from the drop down Tag Type list selects the desired List Tag, in this case, CaribExpatBritons In this example I have chosen Ranee Brooke, (although she is already on the custom list in my data base). Since there is no date in the date field, the list appears at the top of the details screen.

| Person                          | Family                                                   | Tree                                                                                                    |                          |             |     |     |                     |                    |
|---------------------------------|----------------------------------------------------------|----------------------------------------------------------------------------------------------------|--------------------------|-------------|-----|-----|---------------------|--------------------|
| Туре                            |                                                          | Name                                                                                                    | Туре                     |             |     |     |                     | Value              |
| Name H<br>Father Li<br>Mother E | I.H. The Hon. So<br>ord Esher Regina<br>leanor Frances V | ylvia, Lady Brooke, Ranee of Sarawak Sylvia Leonora<br>Id Baliol BRETT 2nd Viscount Esher (313473) (1851-1930)<br>Veston VAN DE WEYER (313474) (1861-1940) | Age<br>Childre<br>Last e | en<br>dited |     |     | Dec'd<br>3<br>07 Ju | @ 86 yrs<br>n 2010 |
| Гуре                            | Date                                                     | Name/Place                                                                                                    |                          | Age         | M   | S W | E                   | Add                |
| Relation >                      |                                                          | no blood relationship with Ernest Murcot WILTSHIRE M.A. (Que<br>(1) b. 02 May 1946                                                                         | een's)                   |             |     |     |                     | Edit               |
| CaribExpat                      |                                                          | Person; CARIBEXPATBRITONS (313482);, was the wife of the white Rajah of Sarawak                                                                            | last                     |             | ~   |     |                     | Delete             |
| Birth                           | 25 Feb 1885                                              | 1 Tilney St., Park Lane, London, Middlesex, England                                                                                                    |                          | (           | )   | ~   |                     | Primary            |
| Marriage                        | 21 Feb 1911                                              | H.H. Sir Charles Brooke, Rajah Muda of Sarawak Charles Vyne<br>Windt BROOKE G.C.M.G. (313476); St. Peters Church, Cranbo                                   | r de<br>ourne,           | 25          | 5   | 1   |                     |                    |
| Dau-Bio                         | 18 Nov 1911                                              | H.H. Dayang (Princess) Leonora Margaret BROOKE Countess of<br>Inchcape (321648); Chelsea, London, Middlesex, England                                       | of                       | 26          | 5   |     |                     |                    |
| Dau-Bio                         | 02 Sep 1913                                              | H.H. Dayang (Princess) Elizabeth BROOKE (321649); St. Georg<br>Hanover Square, London, Middlesex, England                                                  | je                       | 28          | 3   |     |                     |                    |
| Dau-Bio                         | 20 Dec 1915                                              | H.H. Dayang (Princess) Nancy Valerie BROOKE (321647); St. G<br>Hanover Square, London, Middlesex, England                                                  | George                   | 30          | )   |     |                     |                    |
| Death                           | 11 Nov 1971                                              | Tuffett Cottage, Sandy Lane, St. James, Barbados B.W.I., Ra<br>Brooke spent her last years in near poverty in Barbados. In spi                             | nee<br>ite of            | 86          | 5 ✓ |     |                     |                    |
| Burial                          | c 12 Nov 1971                                            | Parish churchyard, Speightstown, St. Peter, Barbados B.W.I.,<br>13.251068,-59.643778                                                                       |                          | ~86         | 5   | 1   |                     |                    |

When the tag entry screen appears, use the drop down lists to change the first "Principal" to "Person" & the second to "Index Entry". Then click on the binoculars icon opposite Index Entry to bring up the TMG picklist and select the fictional person: CARIBEXPATBRITONS.

| 🖽 Tag Entry        |                                          | _ 🗆 🗙             |
|--------------------|------------------------------------------|-------------------|
| Tag type           |                                          | 🚯 🚳 🔶 🖍 🗒 🚳       |
| Principal 🗾 313472 | H.H. The Hon. Sylvia, Lady Brooke, Ranee | Primary name      |
| Principal 🗸 0      | <b>A</b>                                 | Primary name      |
| Basic              | Citations (0)                            | Witness (0)       |
| Date:              | Place style                              | US Standard Place |
| Sort date:         | Addressee 💌                              |                   |
| Memo               | Detail 💌                                 |                   |
| J                  | City 💌                                   |                   |
|                    | County 🗸                                 |                   |
|                    | State 💌                                  |                   |
|                    | Country 💌                                |                   |
|                    | Postal 💌                                 |                   |
|                    | Phone 💌                                  |                   |
|                    | LatLong 💌                                |                   |
|                    | _ Temple ▼                               |                   |
|                    |                                          |                   |
|                    |                                          |                   |
| Sentence           |                                          |                   |
|                    | ОК                                       | Cancel Help       |

Add a brief explanatory text to the Memo field, and enter a number in the "Sort date" field: the sort date numbers will determine the order in which the persons will appear in the custom list. The final Tag entry screen now looks like this:

| Person             | -          | 313472         | #      | H.H. The Hon. Sy | lvia, Lady Brooke, Ranee ( | Primary name      |     |
|--------------------|------------|----------------|--------|------------------|----------------------------|-------------------|-----|
| IndexEntry         | •          | 313482         | #4     | CARIBEXPATERI    | TONS                       | Primary name      |     |
| В                  | asic       |                | 1      | Citation         | s (0)                      | Witness           | (0) |
| Dat                | e:         |                | 2      |                  | Place style                | US Standard Place |     |
| Sort dat           | :          | 0110           |        |                  | Addressee 💌                |                   |     |
| Memo               |            |                |        |                  | Detail 💌                   |                   |     |
|                    | 1.1.1      |                |        |                  | City 🕶                     |                   |     |
| was the wife of th | le last wh | ite Rajah of S | arawak | <u>^</u>         | County 💌                   |                   |     |
|                    |            |                |        |                  | State 💌                    |                   |     |
|                    |            |                |        |                  | Country 🔻                  |                   |     |
|                    |            |                |        |                  | Postal 🔻                   |                   |     |
|                    |            |                |        |                  | Phone -                    |                   |     |
|                    |            |                |        |                  | Filone _                   |                   |     |
|                    |            |                |        |                  | LatLong 💌                  |                   |     |
|                    |            |                |        | +                | LatLong  Temple            |                   |     |
| Sentence           |            |                |        |                  | LatLong -                  |                   |     |

#### Once again, the individual's details page will look like this ...

| - Details                | 1                                                         | 1                                                                                                    |                               |     |     |     |                       |         |
|--------------------------|-----------------------------------------------------------|----------------------------------------------------------------------------------------------------|-------------------------------|-----|-----|-----|-----------------------|---------|
| Person                   | Family                                                    | Tree                                                                                                    |                               |     |     |     |                       |         |
| Туре                     |                                                           | Name                                                                                                    | Туре                          |     |     |     |                       | Value   |
| Name<br>Father<br>Mother | H.H. The Hon. S<br>Lord Esher Regina<br>Eleanor Frances V | Age<br>Childre<br>Last ed                                                                                                    | Dec'd<br>en 3<br>dited 07 Jur |     |     |     | d @ 86 yrs<br>un 2010 |         |
| Туре                     | Date                                                      | Name/Place                                                                                                    | ,                             | Age | M   | S W | E                     | Add     |
| Relation >               |                                                           | no blood relationship with Ernest Murcot WILTSHIRE M.A. (Que<br>(1) b. 02 May 1946                                             | een's)                        |     |     |     |                       | Edit    |
| CaribExpa                | t                                                         | Person; CARIBEXPATBRITONS (313482);, was the wife of the<br>white Rajah of Sarawak                                             | last                          |     | ~   |     |                       | Delete  |
| Birth                    | 25 Feb 1885                                               | 1 Tilney St., Park Lane, London, Middlesex, England                                                                            |                               | (   | )   | 1   |                       | Primary |
| Marriage                 | 21 Feb 1911                                               | H.H. Sir Charles Brooke, Rajah Muda of Sarawak Charles Vyner<br>Windt BROOKE G.C.M.G. (313476); St. Peters Church, Cranbo      | r de<br>urne,                 | 25  | 5   | 1   |                       |         |
| Dau-Bio                  | 18 Nov 1911                                               | H.H. Dayang (Princess) Leonora Margaret BROOKE Countess of<br>Inchcape (321648); Chelsea, London, Middlesex, England           | of                            | 26  | 5   |     |                       |         |
| Dau-Bio                  | 02 Sep 1913                                               | H.H. Dayang (Princess) Elizabeth BROOKE (321649); St. Georg<br>Hanover Square, London, Middlesex, England                      | je                            | 28  | 3   |     |                       |         |
| Dau-Bio                  | 20 Dec 1915                                               | H.H. Dayang (Princess) Nancy Valerie BROOKE (321647); St. G<br>Hanover Square, London, Middlesex, England                      | George                        | 30  | )   |     |                       |         |
| Death                    | 11 Nov 1971                                               | Tuffett Cottage, Sandy Lane, St. James, Barbados B.W.I., Ra<br>Brooke spent her last years in near poverty in Barbados. In spi | nee<br>ite of                 | 86  | 5 √ |     |                       |         |
| Burial                   | c 12 Nov 1971                                             | Parish churchyard, Speightstown, St. Peter, Barbados B.W.I., 13.251068, 59.643778                                              |                               | ~86 | 5   | ~   |                       |         |

#### ... and the Custom List in TMG will look like this (in this example, sorted alphabetically, using the sort date field)

| 📰 Details                                           |          |                                                                                                    |                                |     |   |      |     |                       | _ 🗆     |  |
|-----------------------------------------------------|----------|----------------------------------------------------------------------------------------------------|--------------------------------|-----|---|------|-----|-----------------------|---------|--|
| Person Family                                       | Tree     |                                                                                                    |                                |     |   |      |     |                       |         |  |
| Туре                                                |          | Name                                                                                                    | Туре                           |     |   |      |     | Value                 |         |  |
| Name CARIBEXPATBRITONS (313482)<br>Father<br>Mother |          |                                                                                                    | Age<br>Children<br>Last edited |     |   |      |     | ?<br>0<br>12 Apr 2008 |         |  |
| Туре                                                | Date     | Name/Place                                                                                                    |                                | Age | M | S    | W   | E                     | bba     |  |
| Relation >                                          | 377      | no blood relationship with Ernest Murcot WILTSHIRE M.A. (Qu<br>(1) b. 02 May 1946                                                     | ueen's)                        |     |   | - 37 | 516 |                       | Edit    |  |
| CaribExpatBritonsHe                                 |          | These are some of the distinguished persons who have made<br>Indies their home and contributed greatly to society                     | the West                       |     | ~ |      |     |                       | Delete  |  |
| CaribExpatBritonsNam                                |          | IndexEntry; H.H. The Hon. Sylvia, Lady Brooke, Ranee of Sa<br>Sylvia Leonora BRETT (313472);, was the wife of the last whi            | rawak<br>ite Rajah             |     | ~ |      |     |                       | Primary |  |
| CaribExpatBritonsNam                                |          | IndexEntry; Peter FitzHerbert CAMPBELL Esq.B.A. O.B.E. (53<br>Historian; wrote extensively on the early social history of Barl        | 3597);,<br>bados               |     | ~ |      |     |                       |         |  |
| CaribExpatBritonsNam                                | <u> </u> | IndexEntry; Lt. Col. Stephen Francis CAVE O.B.E. (58602);<br>England, he inherited and lovingly restored the oldest great h           | Born in<br>nouse in            |     | ~ |      |     |                       |         |  |
| CaribExpatBritonsNam                                | ·        | IndexEntry; Michael John CHANDLER B.A. (Chief Archivist, Bo<br>(68213);, was the first Chief Archivist of Barbados                    | dos)                           |     | ~ |      |     |                       |         |  |
| CaribExpatBritonsNam                                |          | IndexEntry; Lady Dorothy Milner GATHORNE-HARDY (Lady D<br>d'Ovly Carte, later, Lady Dorothy de Verteuil) (71133); marri               | orothy<br>ied first            |     | ~ |      |     |                       |         |  |
| CaribExpatBritonsNam                                | ·        | IndexEntry; Dr. John Colin HUDSON M.B.E., PhD. (308244);,<br>Agronomist, environmentalist                                             |                                |     | ~ |      |     |                       |         |  |
| CaribExpatBritonsNam                                | 0.00-00- | IndexEntry; Oliver Hilary Sambourne MESSEL (Artist, Archited<br>Designer) (313459);, Known as "Unde Oliver" (he was the un            | ct,<br>ide of                  |     | 1 |      |     |                       |         |  |
| CaribExpatBritonsNam                                | ·        | IndexEntry; George Gilbert MONEY (banker) (of Saltram, St. Joseph,<br>Barbados) (68205);, Former Director of Barclays Bank D.C.O.     |                                |     | ~ |      |     |                       |         |  |
| CaribExpatBritonsNam                                | 0.7-0    | IndexEntry; Rt. Hon. The Lord Glenconner, Sir Colin Christoph<br>TENNANT Bart., 3rd & present Baron Glenconner (318408);              | her Paget<br>owned             |     | 1 |      |     |                       |         |  |
| CaribExpatBritonsNam                                | ·        | IndexEntry; Ronald Arthur Lambert Field TREE M.P. (85846);, Though of a Barbadian by birth, he became a resident for many decades and |                                |     |   |      |     |                       |         |  |

#### When Second Site is run, the List will appear as below

#### **Expatriate Britons**

 My Welcome Page
 Master Sumame Index
 Master Name Index
 Master Place Index
 Eminent Barbadians

 Expatriate Britons
 Caribbean Clergymen
 Colonial Statesmen and Governors
 West Indies Cricketing Heroes of Yesteryear

 Some Titled & Ennobled West Indians
 An Oddly Idiosyncratic Assortment of Authors, Artists, Actors, Activists & Anarchists

 Descendants of John Wiltshire
 Descendants of Richard Tuder
 Ancestors of Murcot Wiltshire

These are some of the distinguished persons who have made the West Indies their home and contributed greatly to society.

H.H. The Hon. Sylvia, Lady Brooke, Ranee of Sarawak Sylvia Leonora Brett -- was the wife of the last white Rajah of Sarawak.

Peter FitzHerbert Campbell Esq.B.A. O.B.E. -- Historian; wrote extensively on the early social history of Barbados.

Lt. Col. Stephen Francis Cave O.B.E. -- Born in England, he inherited and lovingly restored the oldest great house in Barbados, Nicholas Abbey, which was in his family for over 200 years until his death.

Michael John Chandler B.A. (Chief Archivist, Bdos) -- was the first Chief Archivist of Barbados.

Lady Dorothy Milner Gathorne-Hardy (Lady Dorothy d'Oyly Carte, later, Lady Dorothy de Verteuil) -married first the son of the founder of the d'Oyly Carte Opera Company; remarried a Trinidadian and became a permanent resident of Tobago where she created a heritage garden.

Dr. John Colin Hudson M.B.E., PhD. -- Agronomist, environmentalist.

<u>Oliver Hilary Sambourne Messel (Artist, Architect, Designer)</u> -- Known as "Uncle Oliver" (he was the uncle of Lord Snowdon); he made his home in Barbados for many decades and designed some of the most beautiful contemporary houses there and elsewhere such as Princess Margaret's house on Mustique. Many members of the Royal Family stayed quietly with him when in transit; he was renowned for his wonderful parties.

George Gilbert Money (banker) (of Saltram, St. Joseph, Barbados) -- Former Director of Barclays Bank D.C.O.

<u>Rt. Hon. The Lord Glenconner, Sir Colin Christopher Paget **Tennant** Bart., 3rd & present Baron Glenconner -- owned the island of Mustique in the Grenadines.</u>

Ronald Arthur Lambert Field Tree M.P. -- Though not a Barbadian by birth, he became a resident for many decades and was the author of an excellent history of the Island.

# Clicking on a name in the SS list will bring up that person's details

H.H. The Hon. Sylvia, Lady Brooke, Ranee of Sarawak Sylvia Leonora Brett<sup>1</sup> F, b. 25 February 1885, d. 11 November 1971 Pop-up Pedigree

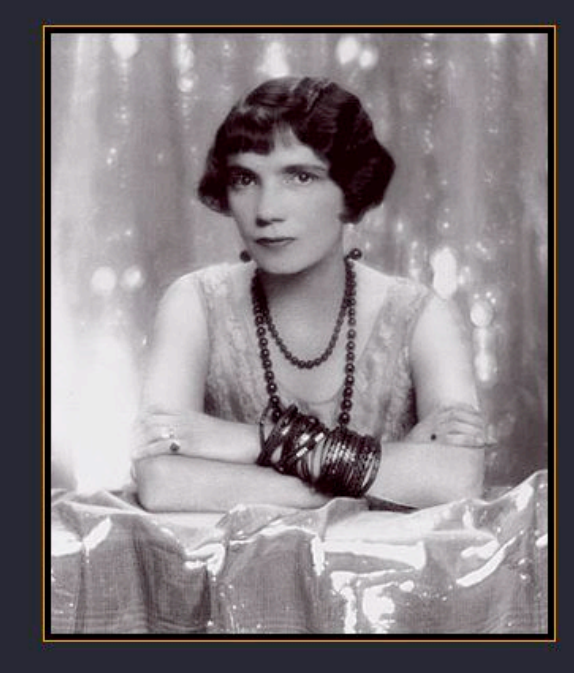

| Father    | Lord Esher Reginald Baliol Brett 2nd Viscount Esher b. 30 Jun 1851, d. 22 Jan 1930                                                                                                    |
|-----------|----------------------------------------------------------------------------------------------------|
| Mother    | Eleanor Frances Weston Van de Weyer b. Jun 1861?, d. 7 Feb 1940                                                                                                    |
| Birth*    | H.H. The Hon. Sylvia, Lady Brooke, Ranee of Sarawak Sylvia Leonora <b>Brett</b> was born<br>on 25 February 1885 in <u>1 Tilney St., Park Lane, London, Middlesex, England</u> . <sup>2,3</sup><br>She was the daughter of <u>Lord Esher Reginald Baliol <b>Brett</b> 2nd Viscount Esher</u> and<br><u>Eleanor Frances Weston <b>Van de Weyer</b></u> . |
| Marriage* | She and <u>H.H. Sir Charles Brooke, Rajah Muda of Sarawak Charles Vyner de Windt</u><br><u>Brooke G.C.M.G.</u> married on 21 February 1911 in <u>St. Peters Church, Cranbourne,</u><br><u>Easthampstead, Berkshire, England</u> . <sup>4</sup>                                                                                                    |
| Death*    | She died on 11 November 1971 in Tuffett Cottage, Sandy Lane, St. James, Barbados                                                                                                    |

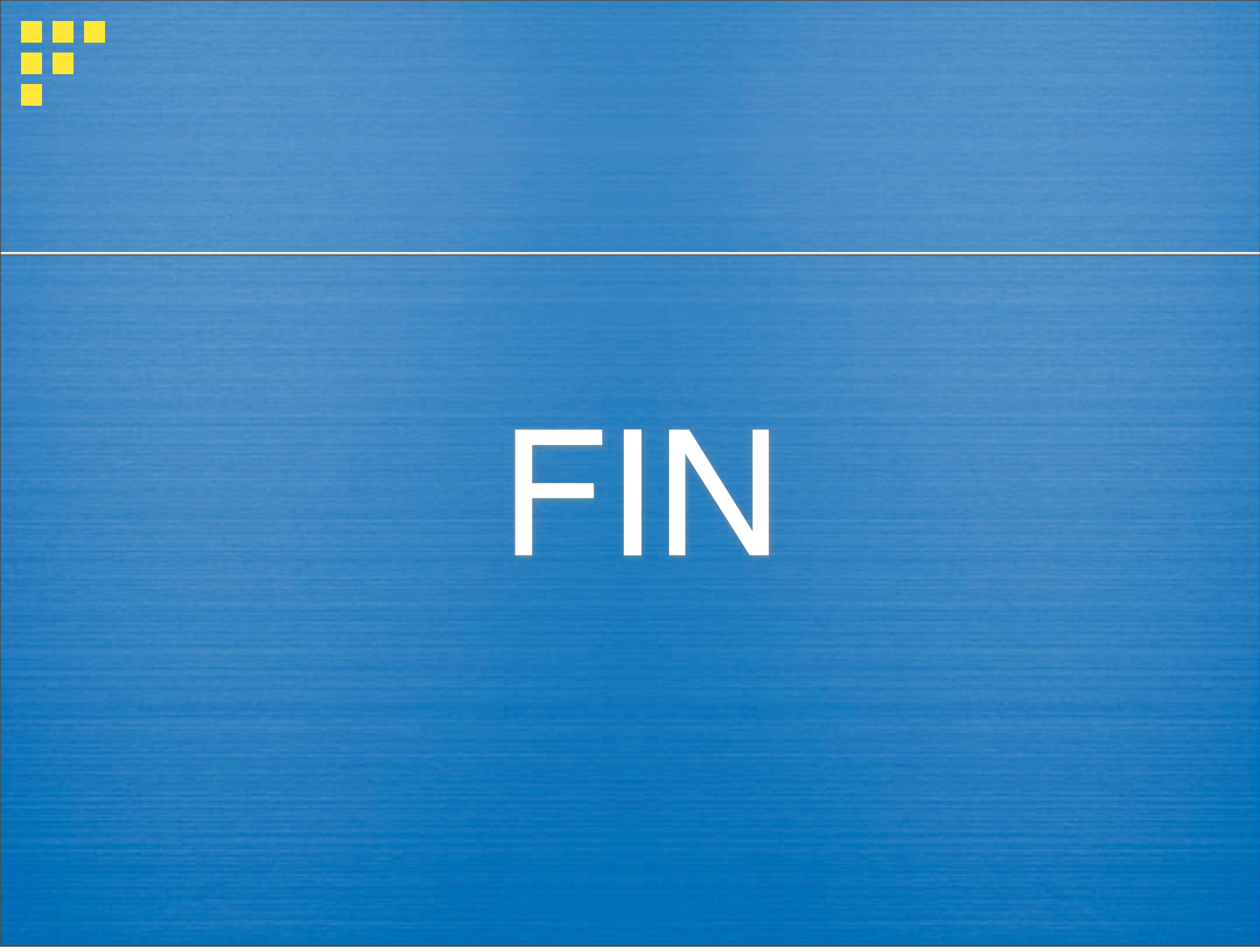